## NISSAN OLUNTARY RECALL CAMPAIGN Classification: Reference:

AT22-010A

Date:

NTB22-082A

September 28, 2022

## VOLUNTARY SAFETY RECALL CAMPAIGN 2020-2022 FRONTIER; TCM REPROGRAM

This bulletin has been amended. See AMENDMENT HISTORY on the last page. Please discard previous versions of this bulletin.

CAMPAIGN ID #: APPLIED VEHICLES: R22A9, R22B1 2020-2021 Frontier (D40) 2022 Frontier (D41)

Check Service COMM or Dealer Business Systems (DBS) National Service History to confirm campaign eligibility.

### INTRODUCTION

Nissan is conducting this voluntary safety recall campaign on certain specific model year 2020-2022 Frontier vehicles to inspect and, if necessary, reprogram the Transmission Control Module (TCM). This service will be performed at no charge to the customer for parts or labor.

### **IDENTIFICATION NUMBER**

Nissan has assigned identification numbers R22A9 (4WD) and R22B1 (2WD) to this campaign. This number must appear on all communication and documentation of any nature dealing with this campaign.

#### DEALER RESPONSIBILITY

It is the dealer's responsibility to check Service COMM or Dealer Business Systems (DBS) National Service History for the campaign status on each vehicle falling within the range of this voluntary safety recall which for any reason enters the service department. This includes vehicles purchased from private parties or presented by transient (tourist) owners and vehicles in a dealer's inventory. Federal law requires that new vehicles in dealer inventory which are the subject of a safety recall must be corrected prior to sale. Failure to do so can result in civil penalties by the National Highway Traffic Safety Administration. While federal law applies only to new vehicles, Nissan strongly encourages dealers to correct any used vehicles in their inventory before they are retailed.

Bulletins are intended for use by qualified technicians, not 'do-it-yourselfers'. Qualified technicians are properly trained individuals who have the equipment, tools, safety instruction, and know-how to do a job properly and safely. **NOTE:** If you believe that a described condition may apply to a particular vehicle, DO NOT assume that it does. See your Nissan dealer to determine if this applies to your vehicle.

## **REPAIR OVERVIEW**

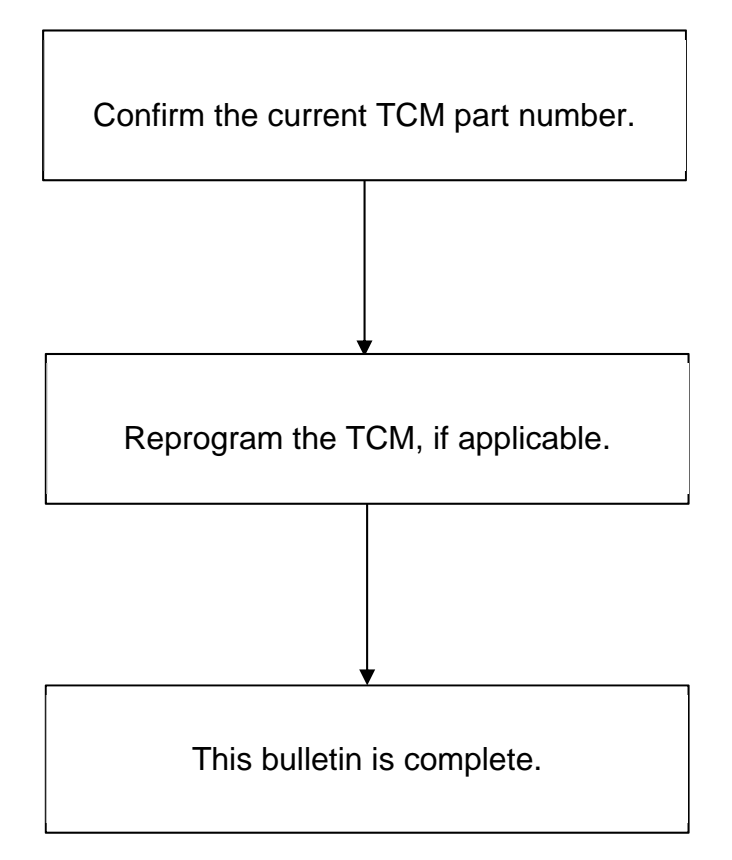

#### SERVICE PROCEDURE

#### **Confirm Current TCM Part Number**

**IMPORTANT:** Before starting, make sure:

- ASIST on the CONSULT PC has been synchronized (updated) to the current date.
- All C-III plus software updates (if any) have been installed.

## NOTICE

- Connect a battery maintainer or smart charger set to reflash mode or a similar setting. If the vehicle battery voltage drops below <u>12.0V or rises above 15.5V</u> during reprogramming, <u>the TCM may be damaged</u>.
- Turn the hazard warning lamps ON.
  - Turn OFF all other vehicle electrical loads such as exterior lights, interior lights, HVAC, blower, rear defogger, audio, NAVI, seat heater, steering wheel heater, etc. If a vehicle electrical load remains ON, <u>the TCM may be</u> <u>damaged</u>.
- Be sure to connect the AC Adapter.
   If the CONSULT PC battery voltage drops during reprogramming, the process will be interrupted and the TCM may be damaged.
- Turn OFF all external Bluetooth<sup>®</sup> devices (e.g., cell phones, printers, etc.) within range of the CONSULT PC and the VI. If Bluetooth<sup>®</sup> signal waves are within range of the CONSULT PC or VI during reprogramming, reprogramming may be interrupted and <u>the TCM may be damaged</u>.
- 1. Connect the VI to the vehicle.
- 2. Start C-III plus.
- 3. Wait for the VI to be recognized (Figure 1 on page 4).
  - The serial number will display when the VI is recognized.

4. Select **Re/programming, Configuration**.

|                      | Back Hom    | e PrintS       | Creen Caolure nt Mode                  | Scoridd Help A. TI X I TI X I |  |
|----------------------|-------------|----------------|----------------------------------------|----------------------------------------------------------------------------------------------------|--|
|                      | Connection  | n Status       |                                        | Diagnosis Menu                                                                                                    |  |
|                      | Ser         | ial No.        | Status                                 | Diagnosis (One System)                                                                                                    |  |
| The VI is recognized | VI 23       | 2665<br>2      | ► >>>>>>>>>>>>>>>>>>>>>>>>>>>>>>>>>>>> | Diagnosis (All Systems)                                                                                                    |  |
|                      | МІ          | -              | No connection                          | Re/programming,<br>Configuration                                                                                                    |  |
|                      | Sele        | ect VI/M       | лі                                     | Immobilizer                                                                                                    |  |
|                      | Application | Setting<br>ode | Language<br>Setting                    | Maintenance                                                                                                    |  |
|                      | VDR         |                |                                        |                                                                                                    |  |
|                      |             |                |                                        |                                                                                                    |  |

Figure 1

5. Check the box to confirm the precaution instructions have been read, and then select **Next**.

NOTE: Use the arrows (if needed) to view and read all the precautions.

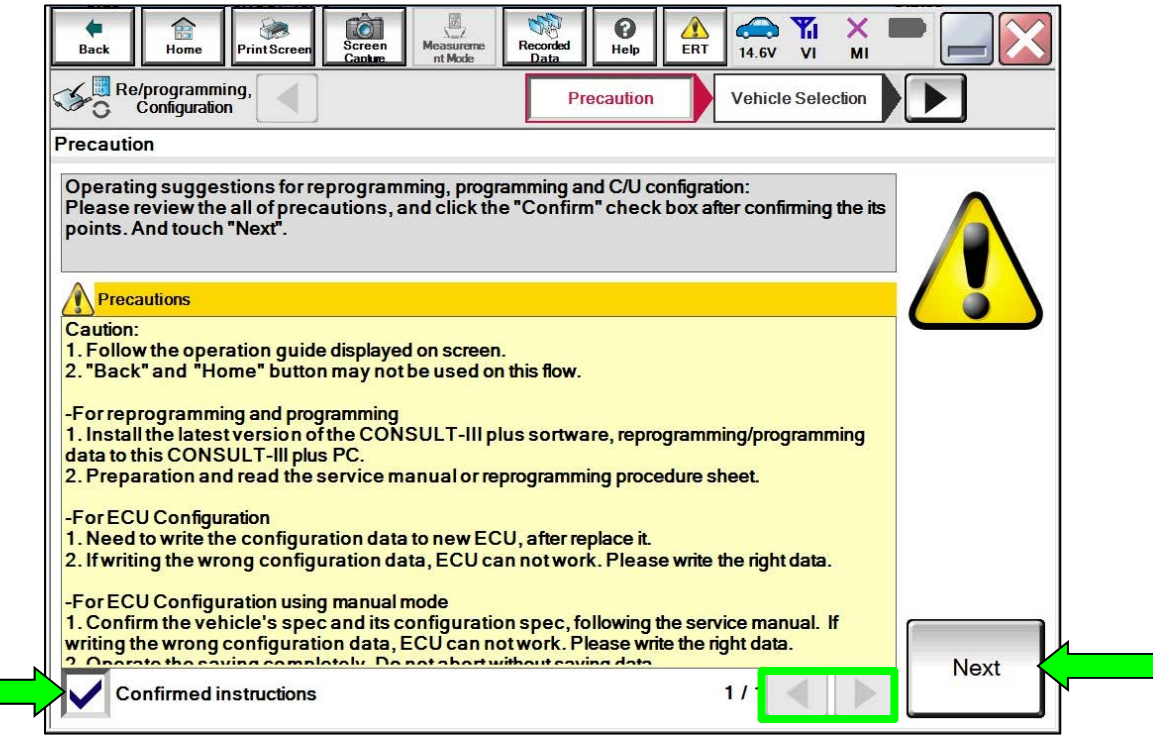

Figure 2

## 6. Select Automatic Selection(VIN).

| Back Home                      | Print Screen              | m<br>measurement<br>Mode | ecorded<br>Data    | 12.2V VI MI          | -             |
|--------------------------------|---------------------------|--------------------------|--------------------|----------------------|---------------|
| Re/programmin<br>Configuration | ng,                       | Precaution               | Vehicle Selection  | Vehicle Confirmation |               |
| Automatic So                   | election(VIN)             | elec                     | tion(Vehicle Name) |                      |               |
| Vehicle Name :                 |                           |                          |                    | Model Year :         | Sales Channel |
| *MURANO<br>Camp:P8201          | JUKE                      | QUEST                    |                    |                      | NISSAN        |
| 350Z                           | LEAF                      | ROGUE                    |                    |                      | INFINITI      |
| 370Z                           | MAXIMA                    | SENTRA                   |                    |                      | ·             |
| 370Z Convertible               | MURANO                    | TITAN                    |                    |                      |               |
| ALTIMA                         | MURANO Cross<br>Cabriolet | TITAN                    |                    |                      |               |
| ALTIMA Hybrid                  | NISSAN GT-R               | VERSA Hatchback          |                    |                      |               |
| ARMADA                         | NV                        | VERSA Sedan              |                    |                      |               |
| CUBE                           | PATHFINDER                | XTERRA                   |                    |                      | CLEAR         |
| FRONTIER                       | PATHFINDER<br>ARMADA      | X-TRAIL                  |                    |                      | Select        |
|                                |                           |                          | 1/1                | 0/0                  |               |

Figure 3

7. Allow C-III plus to perform automatic VIN selection.

| Back F                                                                                                    | Print Screen    | Screen<br>Capture nt Mode | Recorded H            | P A A A A A A A A A A A A A A A A A A A | 14.7V VI                | MI           |                   |
|----------------------------------------------------------------------------------------------------|-----------------|---------------------------|-----------------------|-----------------------------------------|-------------------------|--------------|-------------------|
| Re/programming<br>Configuration                                                                                                    |                 | Precaution                | Vehicle S             | Selection                               | Vehicle<br>Confirmation | on C         |                   |
| Automatic Select                                                                                                    | Automatic Selec | ction(VIN)                | And Street, Physics 5 | te Marriel)                             |                         |              |                   |
| Vehicle can be spec<br>III plus will start sea<br>and touch "Detect V                                                                                                    | Readin          | g VIN                     |                       |                                         |                         | JLT-<br>illy |                   |
| NISSAN MOTOR COLITD JAPAN<br>愛文「Trics<br>Unable of HNZ51-123456<br>Unable of HNZ51-123456<br>Unable of |                 |                           | _                     | 1                                       |                         |              |                   |
| VIN                                                                                                    |                 |                           | Cancel                | ]                                       |                         |              |                   |
|                                                                                                    |                 |                           |                       |                                         |                         |              | Detect<br>Vehicle |

Figure 4

8. Confirm the **VIN or Chassis #** is correct, and then select **Confirm**.

| Back Re/programming, Vehic                                   | Measureme Recorded Help ERT 14.7V VI MI                 |         |
|--------------------------------------------------------------|---------------------------------------------------------|---------|
| Please confirm selected information vehicle, touch "Change". | and touch "Confirm". In case you want to select another |         |
| VIN or Chassis #                                             | ****                                                    |         |
| Vehicle Name :                                               | FRONTIER                                                |         |
| Model Year                                                   | хххх                                                    |         |
|                                                              | 1/1                                                     |         |
|                                                              |                                                         | Change  |
|                                                              |                                                         | Confirm |

Figure 5

9. Allow the System call to be performed.

| Back Home                                  | rintScreen<br>Cablure<br>Screen<br>it Mode<br>Measureme<br>It Mode<br>Recorded<br>Data<br>Data<br>Percorded<br>Data<br>Percorded<br>Data<br>Percorded<br>Data<br>Percorded<br>Percorded<br>Percorde |         |
|--------------------------------------------|----------------------------------------------------------------------------------------------------|---------|
| Re/programming<br>Configuration            | Vehicle Selection Vehicle Confirmation                                                                                                    |         |
| Please confirm sele<br>vehicle, touch "Cha | System Call                                                                                                    | er      |
|                                            | System call performing<br>Please wait                                                                                                    | _       |
| VIN or Chassis #                           | -                                                                                                    |         |
| ModelYear                                  |                                                                                                    |         |
|                                            | 73%                                                                                                    |         |
|                                            | Cancel                                                                                                    |         |
|                                            |                                                                                                    | Change  |
|                                            |                                                                                                    |         |
|                                            |                                                                                                    | Confirm |

Figure 6

10. Confirm the VIN is correct for the vehicle, and then select **Confirm**.

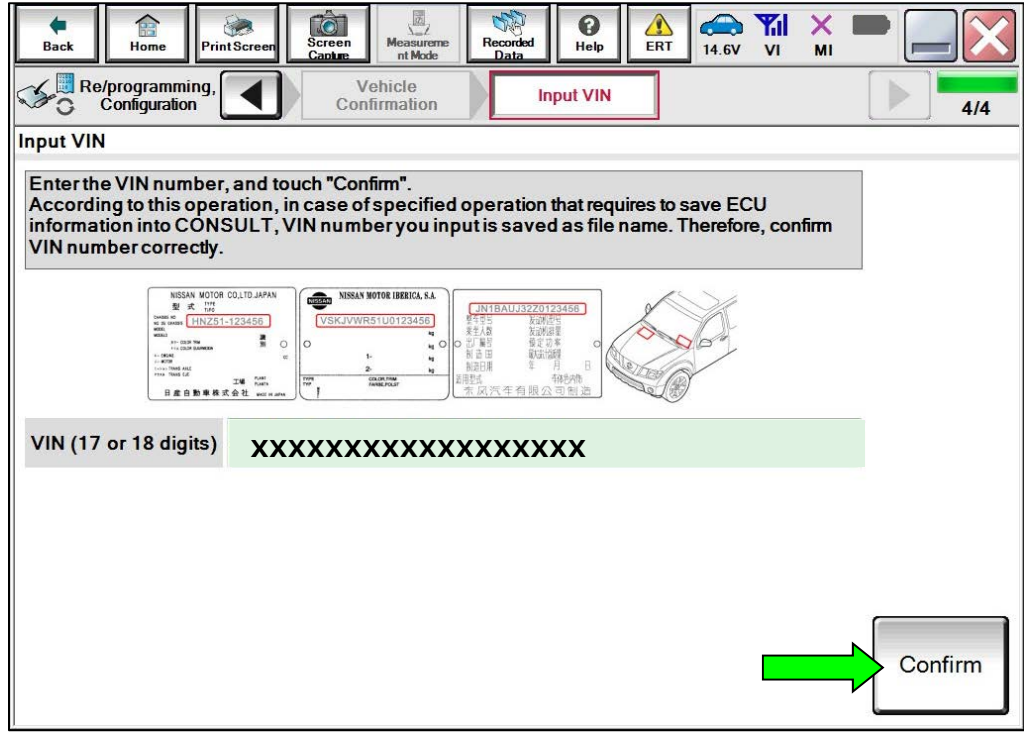

Figure 7

11. Select TRANSMISSION.

| Back       Bome       Print Screen       Screen         Print Screen       Capture         System Selection         Touch "system".         In case ECU you want to operate is not list | Mode Recorded Help Help Help Control Help Help Help Help Help Help Help Hel | Image: Selection     Image: Selection       Operation Selection     Image: Selection       Image: Selected wrong.     Image: Selected wrong. |
|----------------------------------------------------------------------------------------------------|-----------------------------------------------------------------------------|----------------------------------------------------------------------------------------------------|
| ENGINE                                                                                                    | METER/M&A                                                                   | HVAC                                                                                                    |
| MULTI AV                                                                                                    | всм                                                                         | TRANSMISSION                                                                                                    |
| ABS                                                                                                    | CAN GATEWAY                                                                 |                                                                                                    |
| IPDM E/R                                                                                                    | EV/HEV                                                                      |                                                                                                    |
| HEAD LAMP LEVELIZER                                                                                                    | AIR BAG                                                                     |                                                                                                    |
|                                                                                                    |                                                                             | 1/1                                                                                                    |

Figure 8

## 12. Select Reprogramming.

|                             | Configuration                                                                       |                                                        |                                                                                           |
|-----------------------------|-------------------------------------------------------------------------------------|--------------------------------------------------------|-------------------------------------------------------------------------------------------|
| Operation                   | n Selection                                                                         | V                                                      |                                                                                           |
| Touch<br>In case<br>In case | "Operation".<br>over write current ECU, touch<br>replacement of ECU, select an o    | "Reprogramming".<br>operation in REPLACE ECU category. |                                                                                           |
| REPR                        | OGRAMMING                                                                           |                                                        |                                                                                           |
|                             |                                                                                     | In case you want to reprogramming ECU                  | TOUCD Reprogramming                                                                       |
|                             | Reprogramming                                                                       |                                                        | , touch reprogramming .                                                                   |
|                             | Reprogramming                                                                       |                                                        | , outer reprogramming .                                                                   |
| Repla                       | Reprogramming<br>cement OF ECU                                                      |                                                        | , occur reprogramming .                                                                   |
| Repla                       | Reprogramming<br>cement OF ECU<br>ramming (Blank ECU)                               |                                                        | Touch "Before ECU Replacement",                                                           |
| Repla                       | Reprogramming<br>cement OF ECU<br>ramming (Blank ECU)<br>Before ECU<br>Replacement  | After ECU Replacement                                  | Touch "Before ECU Replacement",<br>Operation log with part number is save<br>to CON SULT. |
| Repla<br>Progr              | Reprogramming<br>Icement OF ECU<br>ramming (Blank ECU)<br>Before ECU<br>Replacement | After ECU Replacement                                  | Touch "Before ECU Replacement",<br>Operation log with part number is save<br>to CONSULT.  |

Figure 9

Find the TCM Part Number and write it on the repair order, and then select Save.
 NOTE: This is the current Part Number (P/N).

| Back Rome Print Screen                                                                                                    | Measurement<br>Mode Recorded<br>Data                                                                                |      |
|----------------------------------------------------------------------------------------------------|----------------------------------------------------------------------------------------------------|------|
| Configuration Opera                                                                                                    | tion Selection Save ECU Data                                                                                        | 8/8  |
| Save ECU Data                                                                                                    |                                                                                                    |      |
| Touch "Save" to save operation log and the<br>Operation log helps to restart next operation<br>after operation has completely finished. | e current part number as listed below to CONSULT.<br>n by selecting suitable operation log. Operation log is erased |      |
| File Label                                                                                                    | *****                                                                                                    |      |
| Operation                                                                                                    | REPROGRAMMING                                                                                                    |      |
| System                                                                                                    | тсм                                                                                                    |      |
| Part Number                                                                                                    | хххххх                                                                                                    |      |
| Vehicle                                                                                                    | FRONTIER                                                                                                    |      |
| VIN                                                                                                    | ****                                                                                                    |      |
| Date                                                                                                    | xxxxxxxxxxx                                                                                                    | Save |
|                                                                                                    |                                                                                                    |      |

Figure 10

- 14. Compare the Part Number you wrote down in step 13 on page 8 to the numbers in the **Current TCM Part Number** column in **Table A** below.
  - If there is a <u>match</u>, proceed to step 15, below, to continue the reprogramming procedure.
  - If there is <u>not a match</u>, this bulletin does not apply. Proceed to **CLAIMS INFORMATION** on the last page.

#### Table A

| MODEL                  | CURRENT TCM PART NUMBER: 31039 -         |
|------------------------|------------------------------------------|
| 2020-2021 Frontier 2WD | 9BT1B, 9BT1C, 9BT5A, 9BT5D, 9BT5E, 9BT7A |
| 2020-2021 Frontier 4WD | 9BT3B, 9BT3C, 9BT6A, 9BT6D, 9BT6E, 9BT8A |
| 2022 Frontier 2WD      | 9BU0D, 9BU0E, 9BU1A, 9BU7A               |
| 2022 Frontier 4WD      | 9BU2D, 9BU2E, 9BU3A, 9BU8A               |

## Reprogram the TCM

- 15. Follow the on-screen instructions to navigate C-III plus and reprogram the TCM.
  - If you get this screen and it is <u>blank</u> (no reprogramming listed), it means there is no reprogramming available for this vehicle.

| Configuration<br>ct Program Data                                                         | Precaution Sel                                                                                         | ect Program Data Condition             | 9 |
|------------------------------------------------------------------------------------------|----------------------------------------------------------------------------------------------------|----------------------------------------|---|
| ich and select the reprog<br>ase no reproglprogramm<br>rog/programming data in<br>System | iprogramming data listed below.<br>ing data is listed below, confirm the v<br>CONSULT.<br>TRANSMISSION | rehicle selection, VIN and             |   |
| Current Part Number                                                                      | Part Number After Repro/program                                                                        | nming Other Information                |   |
| x000000-x000000<br>x000000-x000000                                                       | X000006-000000X                                                                                        | x0000000000000000000000000000000000000 |   |
|                                                                                          |                                                                                                    |                                        |   |

Figure 11

16. Select **Next**, and then proceed to step 17 on page 12.

**NOTE:** When the screen in Figure 12 displays, TCM reprogramming is complete. If the screen in Figure 12 does <u>not</u> display (indicating that reprogramming did <u>not</u> complete), refer to the information on the next page.

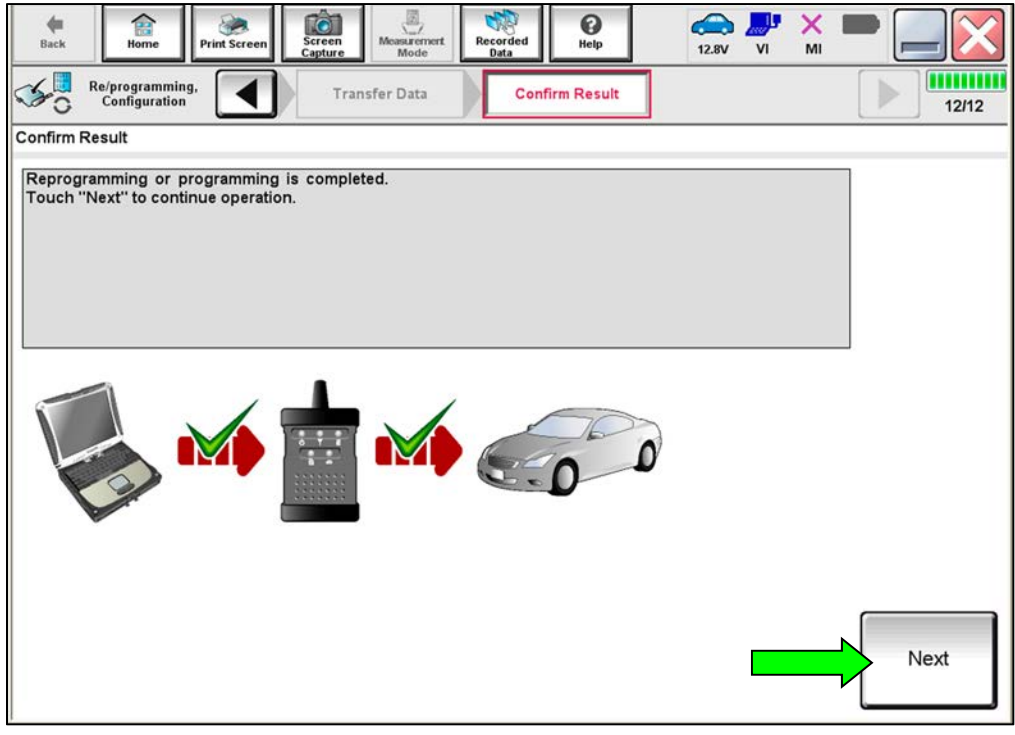

Figure 12

### TCM Recovery:

## Do not disconnect the VI or shut down C-III plus if reprogramming does not complete.

# If reprogramming does <u>not</u> complete and the "!?" icon displays, as shown in Figure 13:

- Check battery voltage (12.0 V – 15.5 V).
- Ignition is ON, engine is OFF.
- External Bluetooth® devices are OFF.
- All electrical loads are OFF.
- Select **Retry** and follow the on screen instructions.
- Retry may not go through on first attempt and can be selected more than once.

| and the second second se |                                                    | and the second second sec | and the second second second second second second second second second second second second second second secon |
|----------------------------------------------------------------------------------------------------|----------------------------------------------------|----------------------------------------------------------------------------------------------------|----------------------------------------------------------------------------------------------------|
| Back Hone Print Screen                                                                                                    | Schen Messament Mode                               | gorithed Help 1                                                                                                    | 23V VI MI 🗮 🥅 🔀                                                                                                 |
| sonfigliation                                                                                                    | Transfer Data                                      | Corfirm Resul                                                                                                    | 1313                                                                                                    |
| Confirm Result                                                                                                    |                                                    |                                                                                                    |                                                                                                    |
| Reprogramming or progamming is r<br>operation on this ECU.<br>Touch "Retry" to retry reprogrammin                                                                                                    | rot completed propertly, but<br>ig or programming. | t you can retry reprog/program                                                                                                    | rming                                                                                                    |
| Part number after<br>Reprogramming                                                                                                    |                                                    | XXXXXX                                                                                                    |                                                                                                    |
| Total countries have been                                                                                                    |                                                    |                                                                                                    |                                                                                                    |
| Reprog/programming                                                                                                    |                                                    | XXXXXX                                                                                                    |                                                                                                    |
| Reprog/programming<br>Vehicle                                                                                                    |                                                    | XXXXXX<br>XXXXXX                                                                                                    |                                                                                                    |
| Vehicle                                                                                                    |                                                    | XXXXXXX<br>XXXXXXXX<br>XXXXXXXXXX                                                                                                    |                                                                                                    |
| Vehicle System                                                                                                    |                                                    | XXXXXXX<br>XXXXXXXXX<br>XXXXXXXXXX<br>XXX                                                                                                    |                                                                                                    |
| Reprog/programming Nehicle VIN System Date                                                                                                    |                                                    | XXXXXXX<br>XXXXXXXXXXXXXXXXXXXXXXXXXXXXXX                                                                                                    | Retry                                                                                                    |
| Vehicle ViN System Dete Error Code                                                                                                    |                                                    | XXXXXXX<br>XXXXXXXXXXX<br>XXX<br>2507/2011 16/30.00                                                                                                    | Retry                                                                                                    |

Figure 13

# If reprogramming does <u>not</u> complete and the "X" icon displays, as shown in Figure 14:

- Check battery voltage (12.0 V 15.5 V).
- CONSULT A/C adapter is plugged in.
- Ignition is ON, engine is OFF.
- Transmission is in Park.
- All C-III plus / VI cables are securely connected.
- All C-III plus updates are installed.
- Select **Home**, and restart the reprogram procedure from the beginning.

| CONSULT-IL Blus Vir.                                                                                                    | VIN V                                                                   | enicle : QASHQAI                                         | County : Japan |
|----------------------------------------------------------------------------------------------------|-------------------------------------------------------------------------|----------------------------------------------------------|----------------|
| Bark Hone Print Screek                                                                                                    | Neasurement Recorded Data                                               | О<br>НЧо<br>2,70                                         | 🥐 💥 🖿 🛄 🔀      |
| Configizion                                                                                                    | Transfer Eata                                                           | fim Resul                                                | 9/9            |
| onfirm Result                                                                                                    |                                                                         |                                                          |                |
| Reprogramming is not completed propa<br>Print this screen as needed. Confirm C<br>with procedure.<br>Restart CONSULT with disconnecting ' | rly.<br>ONSULT version, IGN/Power s<br>VI once, and start the reprogram | witch position, shift positio<br>mining again.           | n and etc      |
|                                                                                                    |                                                                         |                                                          |                |
| Part number after<br>Reprog/programming                                                                                                   | 2                                                                       | *****                                                    |                |
| Part number after<br>Reprog/programming<br>Current part number                                                                            |                                                                         | ××××××<br>××××××                                         |                |
| Part number after<br>Reprog/programming<br>Current part number<br>Vehicle                                                                 | 3                                                                       | ××××××<br>××××××<br>×××××                                |                |
| Part number after<br>Reprog/programming<br>Current part number<br>Vahicle<br>VIN                                                          | :<br>:<br>:<br>:<br>:                                                   | ×××××××<br>××××××<br>××××××                              |                |
| Part namber after<br>Reprog/programming<br>Current part number<br>Vahicle<br>VIN<br>System                                                | נ<br>נ<br>נע<br>נא                                                      | XXXXXXX<br>XXXXXXX<br>XXXXXXXX<br>XXXXXXXXX<br>XXXX      |                |
| Part number after<br>Reprog/programming<br>Current part number<br>Vehicle<br>VIN<br>System<br>Date                                        | 23<br>23<br>23<br>23                                                    | XNRXXX<br>XXXXXX<br>XXXXXXXX<br>XXXXXXXXX<br>XXXXXXXX    |                |
| Part number after<br>Reprog/programming<br>Current part number<br>Vehicle<br>VIN<br>System<br>Date<br>Information                         | 23<br>23<br>23                                                          | XNXXXX<br>XXXXXX<br>XXXXXX<br>XXXX<br>XXXX<br>XXXX<br>XX |                |

Figure 14

- 17. Follow the on-screen instructions to **Erase All DTCs**.
  - When the entire reprogramming process is complete, the screen in Figure 15 will display.
- 18. Verify the before and after part numbers are different.
- 19. Print a copy of this screen (Figure 15) and attach it to the repair order for warranty documentation.
- 20. Select Confirm.

| Back Borne Print Screen                                                                                                    | Screen<br>Capture | ed Help                             | 14.3V VI MI | -       |  |  |
|----------------------------------------------------------------------------------------------------|-------------------|-------------------------------------|-------------|---------|--|--|
| Re/programming,<br>Configuration                                                                                                    | Erase All DTCs    | Print Result /<br>peration Complete |             | 18/18   |  |  |
| Print Result / Operation Complete                                                                                                    |                   |                                     |             |         |  |  |
| All tasks are completed. Confirm LAN access, touch "Print" to print out this page.<br>In case CONSULT can NOT immediately access to LAN or printer, Screen Capture function is available for<br>temporally storage of this page. Touch "Screen Capture", and save it. Screen capture data is in "CIII plus<br>Data Folder" on desk top, and open the folder named "ScreenImages". |                   |                                     |             |         |  |  |
| Part number after<br>Reprog/programming                                                                                                    |                   | - 31039                             |             |         |  |  |
| Part number before<br>Reprog/programming                                                                                                    |                   | <mark>- 31039</mark>                |             |         |  |  |
| Vehicle                                                                                                    |                   | XXXXXXXXXXX                         |             |         |  |  |
| VIN                                                                                                    |                   | xxxxxxxxxxxxxx                      |             |         |  |  |
| System                                                                                                    |                   | TRANSMISSION                        |             |         |  |  |
| Date                                                                                                    |                   | 11/3/201X 2:10:21 AM                |             |         |  |  |
|                                                                                                    |                   | 1                                   | /1          | Confirm |  |  |

Figure 15

## **CLAIMS INFORMATION**

| CAMPAIGN<br>("CM") ID | DESCRIPTION                                                       | OP CODE | FRT |
|-----------------------|-------------------------------------------------------------------|---------|-----|
| R22A9                 | Check Software and Reprogram<br>Transmission Control Module (TCM) | R22A90  | 0.6 |
| (4WD)                 | Check Software, Reprogram Not Needed                              | R22A91  | 0.3 |
| R22B1<br>(2WD)        | Check Software and Reprogram Transmission<br>Control Module (TCM) | R22B10  | 0.6 |
|                       | Check Software, Reprogram Not Needed                              | R22B11  | 0.3 |

Submit a "CM" line claim using the following claims coding:

## AMENDMENT HISTORY

| PUBLISHED DATE     | REFERENCE  | DESCRIPTION                 |
|--------------------|------------|-----------------------------|
| September 22, 2022 | NTB22-082  | Original bulletin published |
| September 28, 2022 | NTB22-082A | Added 2020-2021 Frontier    |

-----